# <u>ตัวจัดการไฟล์ Android</u>

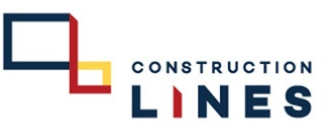

การติดตั้งตัว Application : ตัวจัดการไฟล์ ( File Manager Plus ) บน Android เพื่อเข้าใช้งาน CL CLOUD

<u>ขั้นตอนการติดตั้ง</u>

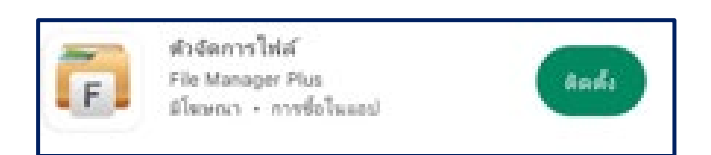

Download Application : ตัวจัดการไฟล์ : <u>https://play.google.com/store/apps/details?id=com.alphainventor.filemanager&hl=th&gl=US</u>

## <u>ตัวจัดการไฟล์ Android</u>

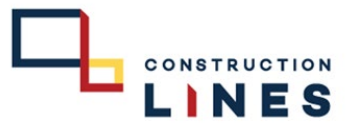

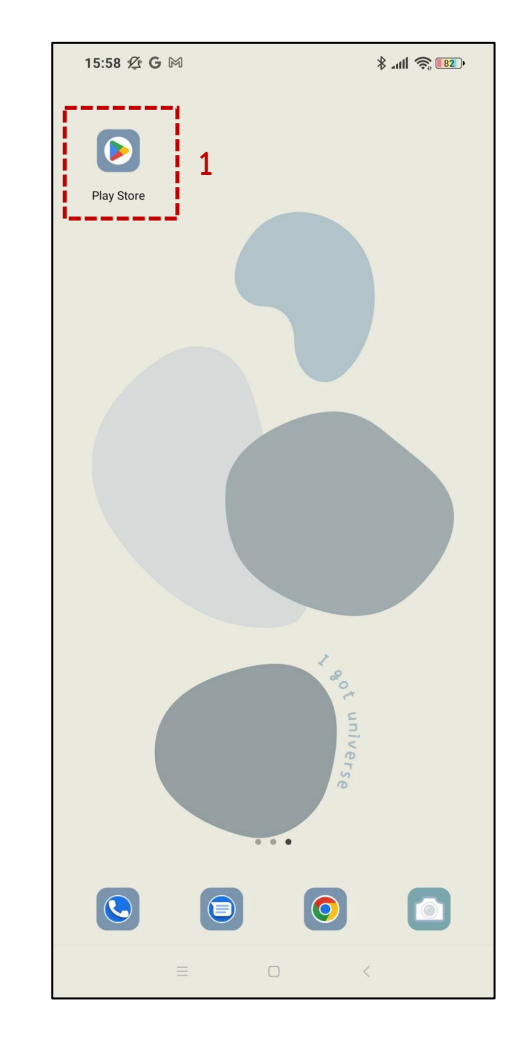

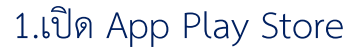

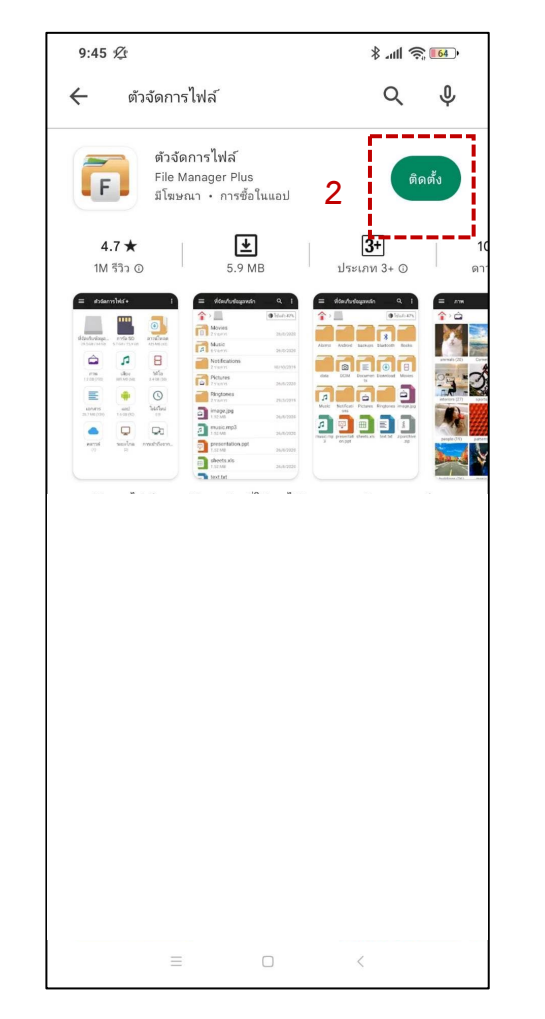

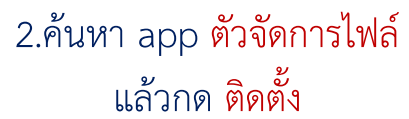

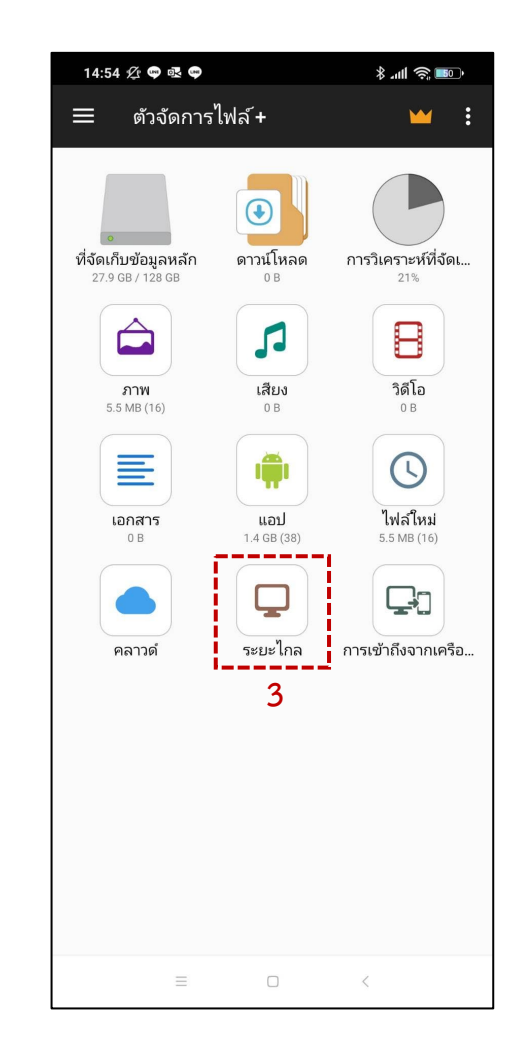

3.เลือก ระยะไกล

# <u>ตัวจัดการไฟล์ Android</u>

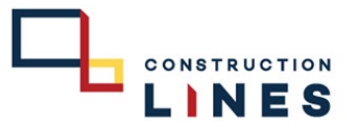

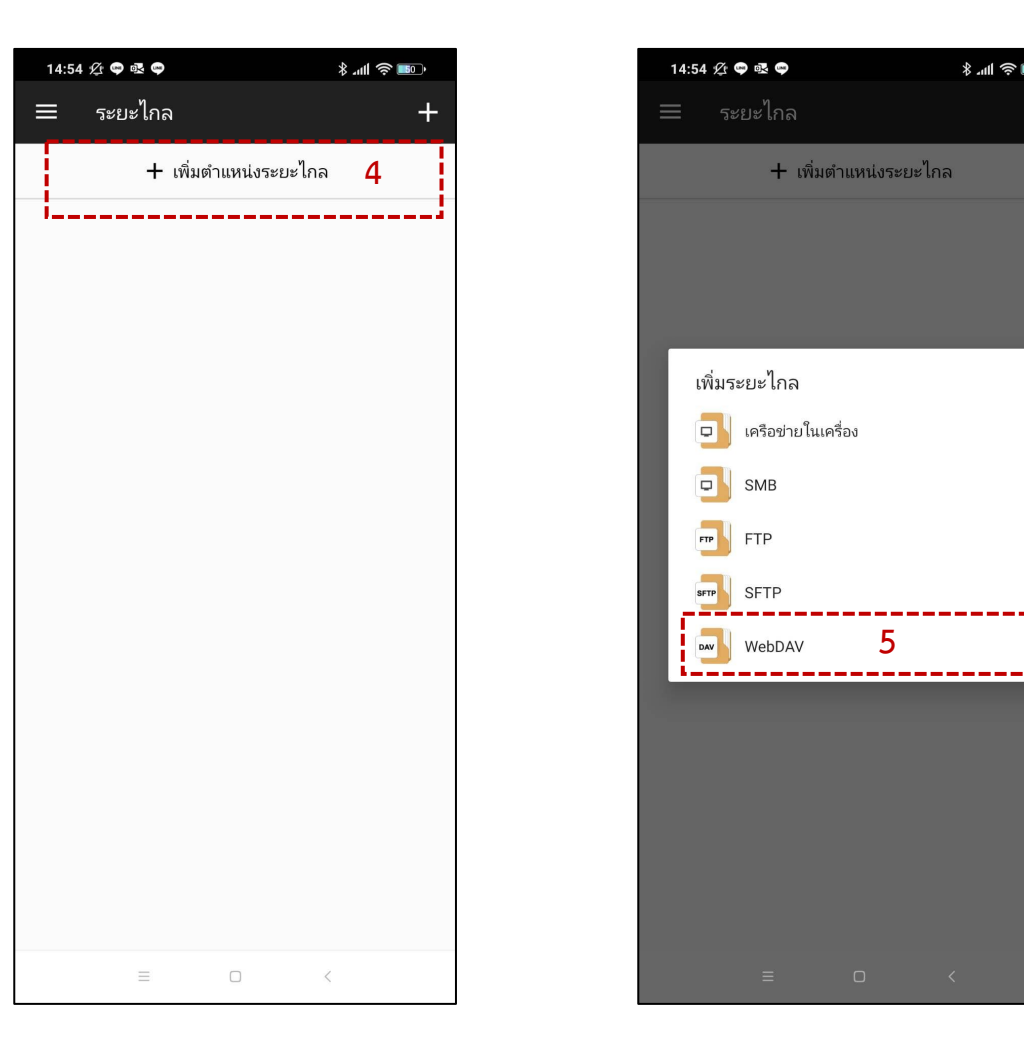

4.เลือก +เพิ่มตำแหน่งระยะไกล

5.เลือก WebDAV

5

\$.⊪ \$ ■

### <u>ตัวจัดการไฟล์ Android</u>

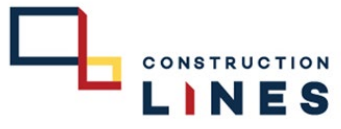

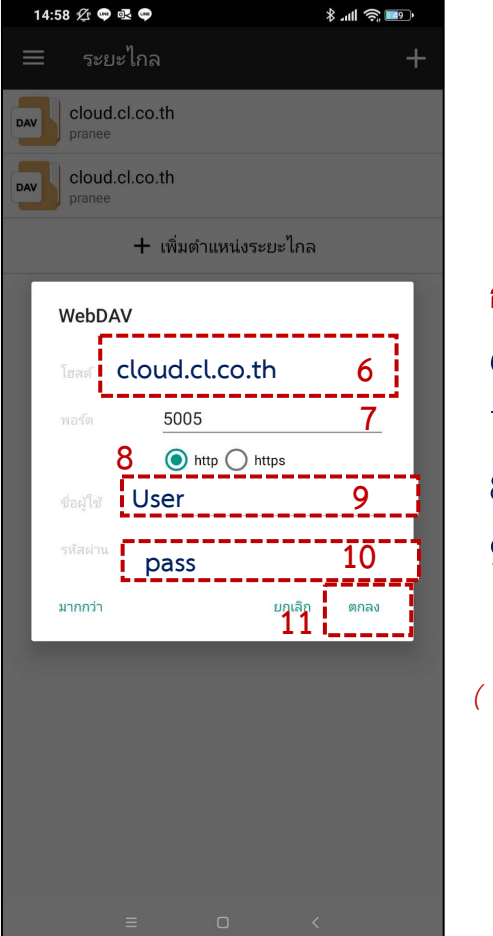

11.กรอกข้อมูลให้ครบถ้วน แล้วกด **ตกลง** 

<mark>กรอกข้อมูล</mark> 6.โฮสต์ : cloud.cl.co.th 7.พอร์ต : 5005 8.เลือก : http 9.ชื่อผู้ใช้ : User 10.รหัสผ่าน : Pass

( รหัสผ่านต้องมีตัวอักษรใหญ่ตัวเล็กตัวเลข )

| 14:56 🖄 📾 🗟 🖨 |                                     | · 💷 🔅 III. \$ |            |
|---------------|-------------------------------------|---------------|------------|
| ≡             | cloud.cl.co.th                      | Q             | ± :        |
|               | > DAV                               |               |            |
|               | Construction Divisions<br>13 รายการ |               | 30/11/2022 |
|               | <b>Drone</b><br>15 รายการ           |               | 19/11/2022 |
|               | home<br>3 รายการ                    |               | 29/9/2021  |
|               | Information Technology<br>21 รายการ |               | 29/11/2022 |
|               | <b>ISO9001-2015</b><br>15 รายการ    |               | 27/4/2022  |
|               | Lacasita<br>3 รายการ                |               | 29/11/2022 |
|               | <b>Mitutoyo</b><br>13 รายการ        |               | 10/12/2022 |
|               | Narasiri<br>2 รายการ                |               | 11/11/2022 |
|               | NJ Accounting<br>2 รายการ           |               | 10/11/2022 |
|               | Portfolio Staff<br>12 รายการ        |               | 25/4/2022  |
|               | Productivity Rate<br>6 รายการ       |               | 20/7/2021  |
|               | Programs<br>35 รายการ               |               | 25/11/2022 |
|               |                                     | <             |            |

#### 12. เสร็จเรียบร้อยแล้ว

สามารถเปิดดูข้อมูลที่ต้องการได้ตามสิทธิของท่าน